# データ収集・解析システムの機能拡張

# - データ収集・解析システムユーザインタフェイスの拡張 -

# 島田 智\* 八木澤 秀人\*

# Enhancements in the Data Collection / Analysis System SHIMADA Satoshi and YAGISAWA Hideto

当センターがこれまでに開発してきた,データ収集・解析システムの見える化部分について,表示内 容のカスタマイズをブラウザ上から簡単にできるよう,機能の拡張を行った。また,ブラウザ上からの 設定で,7 セグメント表示器やアナログメータ読み値の教師データを作成するツールや,クラウド上で推 論モデルを生成するツール,推論モデルを用いて,画像から値を読み取り,データを保存するツールを 作成し、実際にセンターの消費電力計やアナログメータの読み取りを行うモデルを構築,継続的に値を 収集し,これらのツールの有効性を確認した。

Key words: IoT, 可視化, YOLO, アノテーション

#### 1 はじめに

ものづくり企業を取り巻く環境は、新興国の技術革新 に加え、コロナ禍による半導体不足や原料高騰により、 生産性向上、競争力の強化が求められている。顧客満足 度を高めるためにも、機会を捉え、リスクを回避するた めにも、データに基づく素早く適切な判断が必要で、 IoT や AI 等の先端技術利用が不可欠である。しかし、も のづくり現場においては、作業日報や品質情報などのデ ータ収集を行っているものの、データ収集の電子化・自 動化や、収集したデータの活用が進んでいない企業も多 い。

そこで産業技術センターでは、平成30年の「所内設備の IoT 化に関する研究<sup>1)</sup>」から3年間にわたり、ものづくり現場で発生する様々なデータの利活用を目的として、データの収集、蓄積、分析を行うためのツールを開発<sup>2),3)</sup>を行ってきた。

こうしたツールを予め準備し、利活用することで、研 究会でのハンズオン活動がスムーズに実施できるととも に、相談を寄せられる多種多様な IoT, AI 利活用に関す る企業ニーズに素早く対処することが可能になってい る。

一方,研究会参加者の多くが,システム管理やプログ ラミングの経験に乏しく,こうしたツールを企業内で使 い続けることを考えた場合,長期的な人材育成が不可欠 である。また、多品種少量生産を行う企業にとって、シ ステムを一度作り込んでも,表示するデータや,その見 せ方の変更が必要となることが想定される。

そこで本研究では、ユーザが自ら望んだ形にシステム のカスタマイズを行えるよう、これまでに構築したデー タ収集・解析システムの機能の拡張を行った。

# 2 研究の方法

#### 2.1 見える化ツールの機能向上

これまでの研究では、データ収集・解析システムに Raspberry Pi 4B上の Apache で動作するオリジナルの PHP 見える化プログラムを作成した。このプログラムで は、ダッシュボード(図 1) (複数の情報源からデータ を集め、概要をまとめて一覧表示する画面)の表示内容 を、JSON 形式のテキストファイル(表 1)で管理してい る。このため、希望する表示対象データを選択し、グラ フの種類、キャプション等の表示方法を得るには、この ファイルの編集方法、編集箇所、記載内容について、細 かな内容まで理解する必要があり、ユーザが容易に変更 できるものではなかった。

こうしたことから,以下の2つの手法により,ユーザ が容易にデータ表示画面をカスタマイズできるよう,機 能の拡張を行った。

#### 2.1.1 ダッシュボード編集のための UI 拡張

まずは,現在のデータ収集・解析システムのトップペ ージである見える化ツールのダッシュボードを,テキス トファイルの編集をすることなく,ブラウザ上から,ボ タンや選択リストで編集できる機能を加えた。

\* 栃木県産業技術センター 機械電子技術部

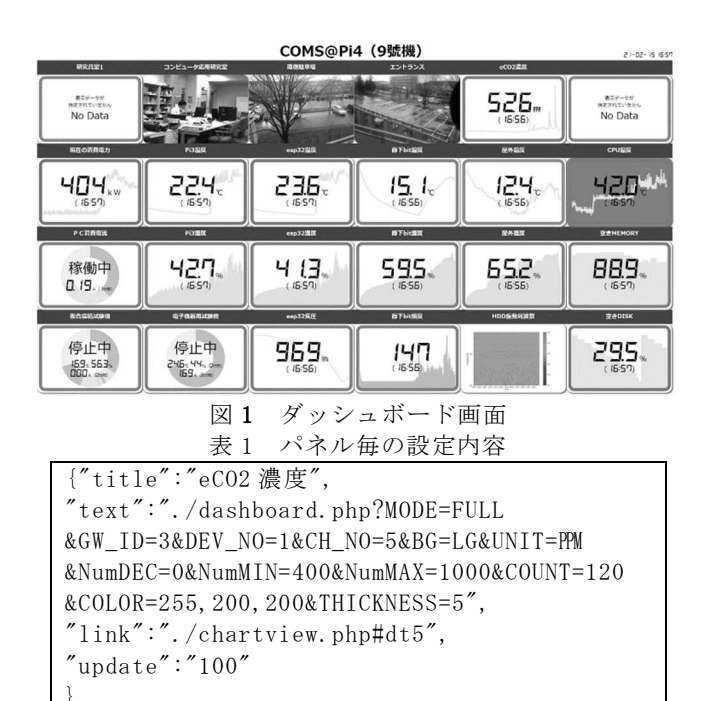

#### 2. 1. 2 統合監視ツールや BI ツールの活用

もう一つが、統合監視ツールやBIツール等、外部のツ ールを活用する手法の検討である。こうしたツールの中 には、FOSS(フリーソフトウェアやオープンソースソフ トウェア)や、機能が限定された範囲ならば無償で使う ことのできるものが存在している。独自ツールと比較す ると、表示手法や連携可能なデータベース等の機能、構 築や操作、トラブル発生時の対処方法等に関するマニュ アル等の情報が豊富で、運用のハードルが低い(表 2)。そこで、こうしたツールの中からいくつかを選 び、収集したデータの表示を試み、独自ツールの置き換 えを検討した。

| ツール<br>比較項目    | オリジナル<br>見える化ツール | 統合監視ツール       | BIツール      |
|----------------|------------------|---------------|------------|
| 費 用            | 0                | △<br>多くが有償    | △<br>多くが有償 |
| 必要な使用スキル       | $\triangle$      | 0             | 0          |
| 導入・管理スキル       | $\triangle$      | 0             | 0          |
| セキュリティ・サービスの持続 | ▲<br>独自に維持していく必要 | ○<br>ベンダー側で対応 | ベンダー側で対応   |
| カスタマイズ         | 細かな作り込みも可能       | Δ             | Δ          |

表2 ツールの機能比較

#### 2.2 計器読取プログラムの機能向上

データ出力が難しい加工機からデータを収集するに は、振動、電流、電圧、リレーやマグネットスイッチの 開閉などをセンサで監視するほかに、装置に備付けの計 器の画像を用いる方法がある。特に7 セグメント表示器 やアナログメータは、ヒトが目視で状態を監視するため に多くの装置に付けられている。また、これらの装置の 状態を連続して記録するために、様々な製品や安価に構 築する手法が開発されている。

これらは大別すると、パターンマッチや輝度の差など をベースとした手法と、物体検出アルゴリズムなどの DNNを用いた手法とに分けられる。 前者は後者に比べると計算量が少なく済み,高速で安 定している一方,環境に応じたパラメータの設定が必要 な上,明るさの変化や外光の映り込み,カメラのズレな どの外乱には比較的弱く,うまく認識ができなくなる恐 れがある。一方後者は一度外乱に強いモデルを構築すれ ば,カメラのズレや明るさの変化にも対応できる一方, 計算量,計算時間は余計にかかることになる。

これまでの研究では、物体検出モデルである YOLOv3 を 用いた 7 セグメント表示器の読取りモデルを構築し、電 力値の読取りを行ってきた。そこで、今回は実際の企業 での活用を考え、YOLOv3 よりもサイズが小さくても高い 精度が出るとされる YOLOv5 を用いて、アノテーション作 業(図 2)からモデルの構築、活用までの環境構築を行 った。

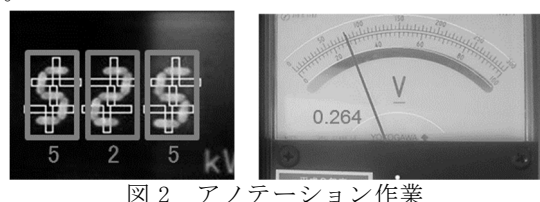

画像にラベル (今回の場合は読み値) 付けしていく作業 2.2.1 モデル作成環境の構築

7 セグメント表示器やアナログメータについて、様々 な画像を学習させることで様々な計器に対応したモデル を作ることも可能である。一方で、対象を特定の計器に 絞ることで、より安定した読取りを実現できる。この場 合、対象物毎に、読取りのためのモデルを構築する必要 がある。

今回作成するモデルは、画像を入力として、読み値を 返すもので、学習には大量の画像とその読み値を与える 必要がある。画像に読み値を与えていくアノテーション 作業は、時間以上に苦痛を伴う作業であることから、ま ず、従来手法により画像と読取り結果を同時に収集する プログラムを作成することで、アノテーション作業の軽 減を試みた。

また、このプログラムにより得られる画像とラベルを 教師データとして、転移学習により、画像から読み値を 推定するモデルを生成するツール、構築したモデルを用 いて、画像から値を読み取り、csv 形式のファイルや DB にデータ保存するツールを作成した。

#### 2. 2. 2 作成したモデルの実タスクへの適用

センターの消費電力量表示と、太陽光パネルからニッ ケル水素電池に充電を行う回路に取り付けたアナログ電 圧計、電流計を用いて、実際にモデルを構築し、アノテ ーションに用いた従来手法との比較を行った。

#### 3 結果及び考察

# 3. 1 見える化ツールの機能向上

### 3.1.1 ダッシュボード編集のための UI 拡張

まずはダッシュボード上のパネルダッシュボードーつ の表示につき、対象となるデータや背景のグラフ表示の 方法について、選択式で表示、更新するプログラム(図 3)を PHP で作成し、加えて JavaScript を用いて、画 面表示を選択内容に合わせて変更し、設定内容を自動生 成するプログラムを作成した。しかしながら、前述のと おり、見える化部分を自作し、機能を拡張していくこと には、課題が多い。

| title  | eCO2濃度                                                                  |  |  |
|--------|-------------------------------------------------------------------------|--|--|
| text   | ./dashboard.php?MODE=FULL&SID=030105&BG=LG&UNIT=P#&NumDEC=0&NumMIN=400& |  |  |
| mode   | FULL V                                                                  |  |  |
| データ    | GW:03 V DEV:01 V CH:05 V                                                |  |  |
| グラフ設定  | 種類: (塗りつぶし ▼) 色: (□□□) 太さ: (5 ▼)<br>少数以下: (0 ▼)                         |  |  |
| 生成文    | ./dashboad.php?MODE=FULL&SID=030105&BG=PG&COLOR=#ffc8c8&T=5             |  |  |
| UPDATE |                                                                         |  |  |

# 図3 作製したダッシュボード編集画面

#### 3. 1. 2 統合監視ツールや BI ツールの活用

そこで今回, BI ツールや統合監視ツールとして, 無償 で使用できること, 導入や使用方法, 導入事例について の情報が豊富なことなどを考慮し, Google Data Portal<sup>4)</sup>, Microsoft Power BI Desktop<sup>5)</sup>, Grafana<sup>6)</sup>, Zabbix<sup>7)</sup>を用いて, 見える化ツールの置き換え可能性の 検討を行った。

#### 3. 1. 2. 1 Google Data Portal

Google Data Portal は、Google が提供する、基本料 無料のクラウド BI ツールであり、Google BigQuery、 Cloud SQL、スプレッドシート等のデータが利用可能で ある。Google のアカウント情報を基にデータの共有、編 集権限の割り当てなどが可能で、レポート作成機能に特 化(日報、月報等の作成が得意)している。

データ収集・解析システムのデータは、MariaDB内に 格納されており、Googleのサーバからアクセス可能な場 所にこのDBを配置することで、データの連携が可能である。

実際にデータの表示を行ってみたところ,日報等のレ ポート作成には非常に有効なツールである一方,定期更 新が必要なリアルタイム監視は不得手な印象がある。特 に今回,DBに Google 内のサービスを使わなかった為 か,1 か月分の温湿度データの表示に1 分以上要するな ど,少し大きめのデータを参照しただけで,非常に大き な遅延が発生し,見える化ツールの置き換えには不向き と判断した。

# 3. 1. 2. 2 Microsoft Power BI Desktop

Power BI Desktop は, Microsoft が提供する無償版

を有する BI ツールで, PostgreSQL、MariaDB、excel 等、様々なデータベースが利用可能である。デスクトッ プ版と携帯版のページを別に作成することが可能で,デ ータ表示範囲の拡大,縮小による傾向の把握が行いやす い。また,報告書を「発行」することで、出先でも確認 できるが,複数ユーザでの共有には Pro 版(有償)が必 要となる。

PCからLAN内部にあるサーバのデータを参照するので あればそこまで遅延が大きいとは言えないが、やはりリ アルタイムでの監視に使用するには不向きと判断した。

#### 3. 1. 2. 3 Grafana

Grafana は、マルチプラットフォームで動作する視覚 化ツールで、PostgreSQL、MariaDB 等、様々なデータベ ースが利用可能である。様々なサービスの可視化に活用 されており、ダッシュボードの表示内容をパネル毎に設 定していき、ブラウザ上でその配置や大きさを変更する ことが可能である。また、ユーザ毎にパスワードを設定 し、画面毎に編集や閲覧の権限を管理することができ る。

ー度システムにインストールをしてしまえば、表示す るデータの選択から表示方法の変更、データのエクスポ ートに至るまで、全てブラウザ上で行うことができる、 非常に強力なツールであり、見える化ツールの置き換え に最も適していると考えられる。一方、通知機能も簡易 ながら有しているものの、単体で状態監視を行うには機 能の不足が感じられる。

## 3. 1. 2. 4 Zabbix

Zabbix は、世界中で使用されているネットワーク機器 の統合監視ツールであり、Zabbix サーバと監視対象に導 入する Zabbix エージェントから構成される。Zabbix サ ーバは指定した時間毎に監視対象のエージェントにデー タを要求し取得する。また、WebUI を有し、ブラウザか ら各種設定が可能で、データの可視化機能も有してい る。通知の機能が豊富で、データの扱い(保存期間等) も設定できることから、長期間運用する場合に有用であ る。Zabbix と Grafana を用いた場合のシステム構成図を 図4に、作製したダッシュボードを図5に示す。

また、Zabbix Agent2 を導入することで、既存システ ムが受信するセンサデータを、MQTT Subscriber として 受け取ることができ、Python で作成した MQTT で受け取 ったデータを MariaDB に保存するプログラムを用いる必 要がなくなる。

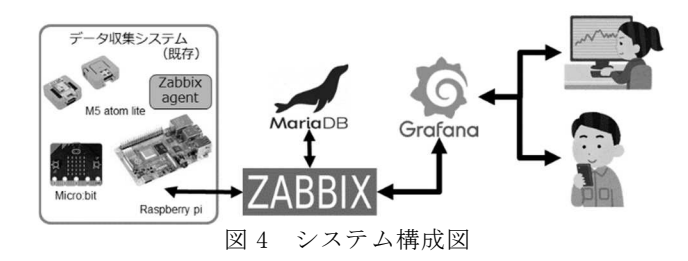

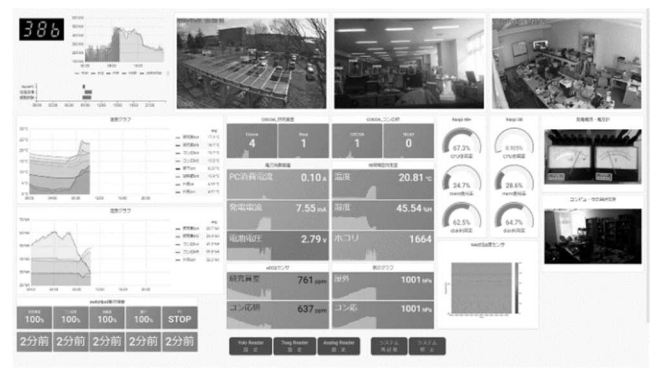

図 5 Grafana を用いたダッシュボード

3.2 計器読取プログラムの機能向上

#### 3. 2. 1 モデル作成環境の構築

今回,読取り対象とする計器は、7 セグメント表示器 とアナログメータであり,転移学習のベースモデルに YOLOv5n<sup>8)</sup>, VGG19<sup>9)</sup>を用いた。

今回のタスクにおける教師データ作成(アノテーショ ン作業)は、画像を見て、その読み値をテキストに保存 する単純作業ではあるが、数が多くなると容易ではな い。実際に作業を行ってみると、3桁の7セグメント表 示器画像にアノテーションツール labeling<sup>10)</sup>を用いてラ ベルを振っていく作業には30秒/枚程度、画像ファイル 一覧を記載したテキストファイルにアナログメータ画像 に読み値をラベル付けしていく作業には20秒/枚程度を 要した。今回の場合、位置が固定なので、7セグメント 表示器の画像についてもlabelingを使わず、テキストで 次々に値を記載し、後で画像毎のデータに変換すること で時間を短縮できるが、すべての画像を目視し、その値 を入力する作業を計器毎に100枚、1000枚と行うのは、 作業時間以上に苦痛を伴う。

そこで、7 セグメント表示器については、各セルと周 囲との輝度差を用いて、アナログメータについては、針 位置をハフ変換により抽出する手法を用いて読み取るプ ログラムを構築した。

まず,これらの手法での読取りに必要となる表示器を 映すカメラのアドレス、7 セグメント表示器各桁のセル の位置,アナログメータの回転軸と上限,下限の位置, 点灯を検出する輝度差などのパラメータを設定するため のWeb UIを,これまでと同様,PHPで構築した(図6, 図7)。

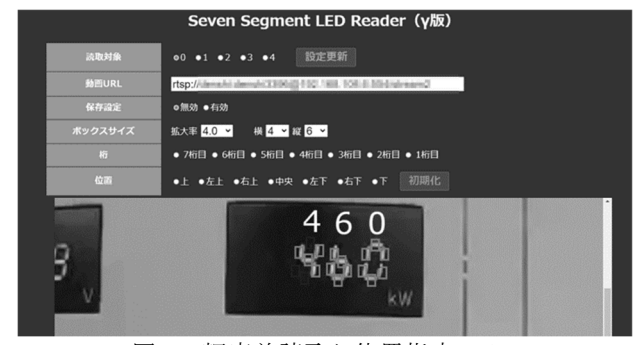

図6 輝度差読取り位置指定 Web UI

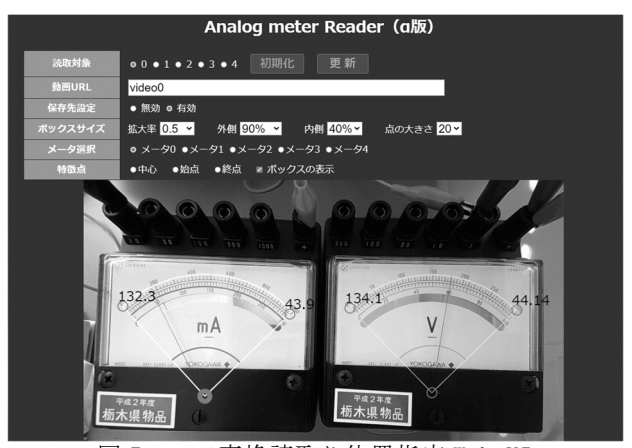

図7 ハフ変換読取り位置指定 Web UI

Web UI で設定された内容を基に,読取りを行うプログ ラム本体は,Python+OpenCV で構築した。一定時間毎に 画像を取得し,読取り結果のテキストを YOLO や VGG19の 転移学習にそのまま用いることのできる形で保存する。

次に、転移学習によりモデルを構築するためのプログ ラムを python で作成した。YOLO や VGG19 の転移学習 は、全ての層の学習を行う事に比べれば低く抑えられる が、計算量が多く、GPU を搭載しない通常の PC では、結 果を得るために多くの時間を要する。このため、GPU 搭 載 PC を用意することなくモデルの作成と評価を行うた め、Google Colaboratory<sup>11)</sup>を用いて転移学習を行うプ ログラムを作成した。

なお,7 セグメント表示器やアナログメータの画像 は、上下左右が反転すると意味が変わるため、画像水増 しする際には注意が必要である。

最後に、ブラウザ上から範囲を指定し、カメラ画像から値を読み取るプログラムを作成した(図8)。

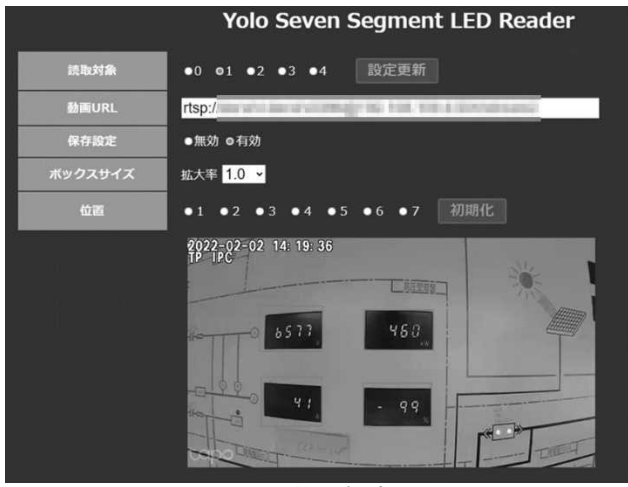

図 8 YOLO 位置指定 Web UI

#### 3. 2. 2 作成したモデルの実タスクへの適用

今回の一連のモデル作成環境を用いて,実際にセンタ ーの消費電力量計(7 セグメント表示器)と,アナログ 電圧計,電流計を用いて読取りモデルを作成し,モデル の評価を行った。

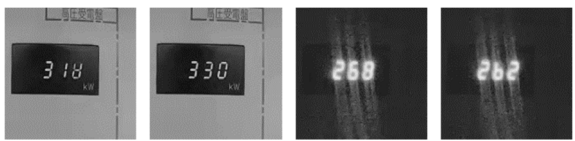

図9 昼間と夜間の電力計の見え方 電力量計は、表示が切り替わる瞬間、読み取れない表示 (図9左端)や、本来読み取るべきでない表示となることが ある。また、昼間と夜間で見え方が大きく異なり、特に夜間 は輝度差での読取りに失敗が多くなる。

今回,従来手法で得た教師データを目視で修正し,読 取りモデルを作成した結果,高い精度での読取りが期待 できるモデルが得られたことから,実際の現場での利用 を想定し,NVIDIA 社製の GPU 搭載開発ボード Jetson Nano 上で画像の YOLOv5n による読取り実行した。読取り 結果は MQTT Publisher として,データ収集システムの MQTT Broker に送信する。データ収集システム内では Zabbix Agent2が MQTT Subscriber として,読取り結果 を MQTT Broker から受け取り,Zabbix server がそれを 監視しデータを格納する。その後,格納されたデータ を,Grafana を通じて可視化する一連の動作を確認し た。結果を図 10 に示す。

図 10 上の従来手法では、夜間の読取りが上手くいか ず、途切れたり、同じ値を繰り返したりしているのに対 し、図 10 下の YOLOv5n モデルを用いた手法では、昼夜 問わず安定して読み取れている様子がうかがえる。 アナログメータについては、メータの最小値を 0、最大 値を 1 として、ハフ変換を用いた手法により教師データ を作成し、データ水増しの上で転移学習を行い、モデル を生成した。

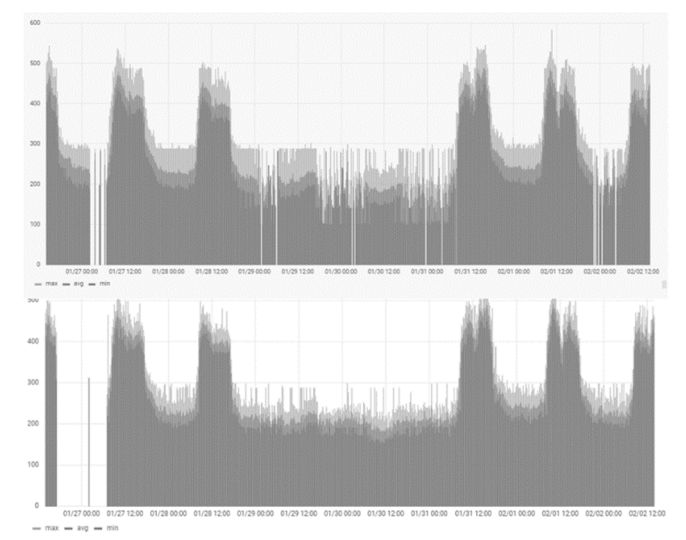

図10 消費電力計の読取り 上が従来手法,下が YOLOv5n モデルを用いた手法 ところが,今回生成できた読取りモデルについては,

外乱への強さは確認できたものの,目視による読み値と モデル推論値の間に,最大で 0.1 程度の開きがあり,精 度に課題が残った。

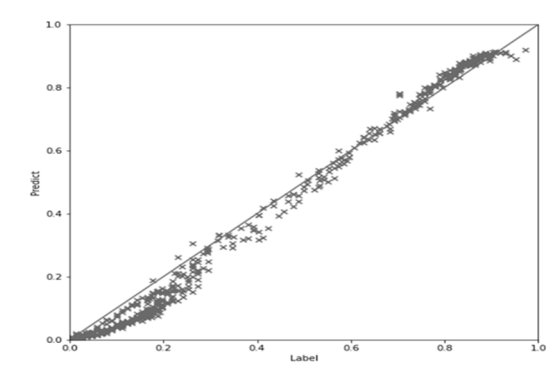

図 11 アナログメータ読取りモデルの評価

#### 4 おわりに

今回の研究で以下のことに取組み,これまでのセンサ を用いて収集するものに加え,計器類の画像からデータ も収集し,ユーザが表示したいデータを,希望する形式 で表示できる環境を構築した。

- (1) オリジナル見える化ツールのダッシュボード表示 変更に必要なテキストの編集をブラウザ上から行え るようにすると共に、Grafana、Zabbix等の外部ツ ールを用いた見える化に取り組み、プログラムレス で必要に応じたデータの表示ができる環境を構築し た。
- (2) ブラウザ上からの設定で、従来手法を用いてアノ テーションデータを作成するツール、得られたデー タから Google Colaboratory 上で推論モデルを生 成するツール、作成したモデルを用いて、画像から 値を読み取り、csv 形式のファイルや DB にデータ 保存するツールを作成した。

(3) これらのツールを用いて得られたアノテーション データから、実際にセンターの消費電力量計やアナ ログメータの読み取りを行うモデルを構築、継続的 に値を収集し、その有効性を確認した。

#### 参考文献

- 1) "所内設備の IoT 化に関する研究" 栃木県産業技術センター研究収録, pp. 58-61, 2018.
- AI 導入に向けたデータ収集システムプロトタイプの 開発"栃木県産業技術センター研究収録, pp. 27-30, 2019.
- 3) "ものづくり現場における AI 活用に向けた分析・解析 ツールの開発"栃木県産業技術センター研究収録, pp. 35-41, 2020.
- 4) Google "Google Data Portal" https://marketingplatform.google.com/intl/ja/

about/data-studio/

- 5) Microsoft "Microsoft Power BI Desktop" https://powerbi.microsoft.com/ja-jp/
- 6) Grafana Labs "Grafana" https://grafana.com/
- 7) Zabbix社 "Zabbix" https://www.Zabbix.com/jp
- 8) ultralytics "Yolo v5"
  https://github.com/ultralytics/yolov5
- 9) "Keras Documentation" https://keras.io/ja/applications
  10) "labelimg"

https://github.com/tzutalin/labelImg

11) Google "Google Colaboratory"
https://colab.research.google.com/notebooks/w
elcome.ipynb?hl=ja